🗙 කොහොමද ZIGMAVERSE වෙත සම්බන්ධ වන්නේ?

(01) මුලින්ම ඔබ කල යුත්තේ පහත සබැදිය භාවිතා කර අපගේ වෙබ් අඩවියට පිවිසීමයි.

zIGMAVERSE අපගේ නිළ වෙබ් අඩවිය :- <u>https://zigmaverse.com/</u>

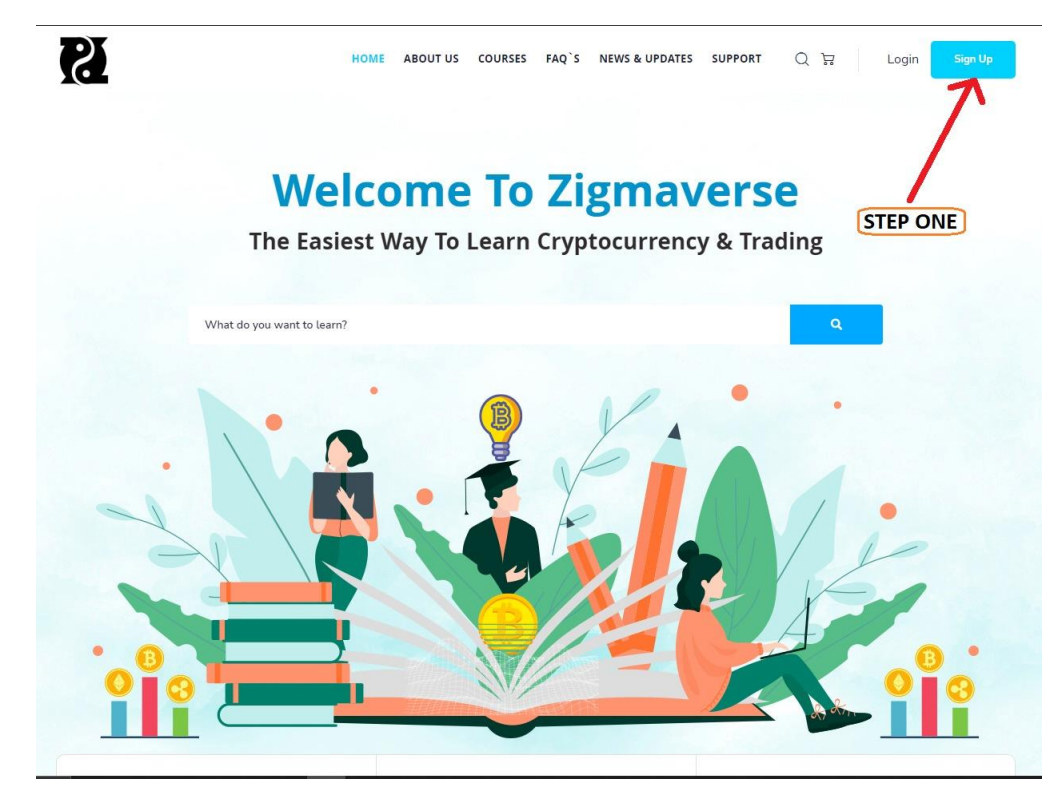

වෙබ් අඩවියට ඇතුළත් වූ පසුව ඉහත Step One ලෙස සඳහන් කර ඇති ආකාරයට Sign Up Button එක Click කරන්න.

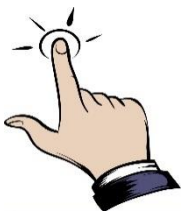

## HOW TO REGISTER?

ඉන්පසුව පහත පරිදි ඔබගේ විස්තර නිවැරදිව ඇතුළත් කරන්න. (ඔබ ලබා දෙන User name එක සහ Password එක නැවත වෙබ් අඩවිය භාවිතයේ දී අතහාවශා වන අතර එය මතක තබා ගන්න)

| First Name                 |                                                                  |  |
|----------------------------|------------------------------------------------------------------|--|
| Lahiru                     |                                                                  |  |
| Last Name                  |                                                                  |  |
| Tharaka                    |                                                                  |  |
| User Name                  |                                                                  |  |
| lahirutharaka              |                                                                  |  |
| E-Mail                     |                                                                  |  |
| lahirutharaka987@gmail.com |                                                                  |  |
| Phone                      |                                                                  |  |
| 0763824151                 |                                                                  |  |
| Password                   |                                                                  |  |
| •••••                      |                                                                  |  |
| Password confirmation      |                                                                  |  |
| •••••                      |                                                                  |  |
| Register                   | AFTER FILL THIS FORM KINDLY PLEASE<br>CLICK THE REGISTER BUTTON. |  |

ඉහත විස්තර සම්පූර්ණ කළ පසු Register Button එක Click කරන්න.

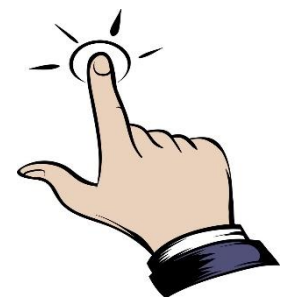

# HOW TO VIEW COURSES?

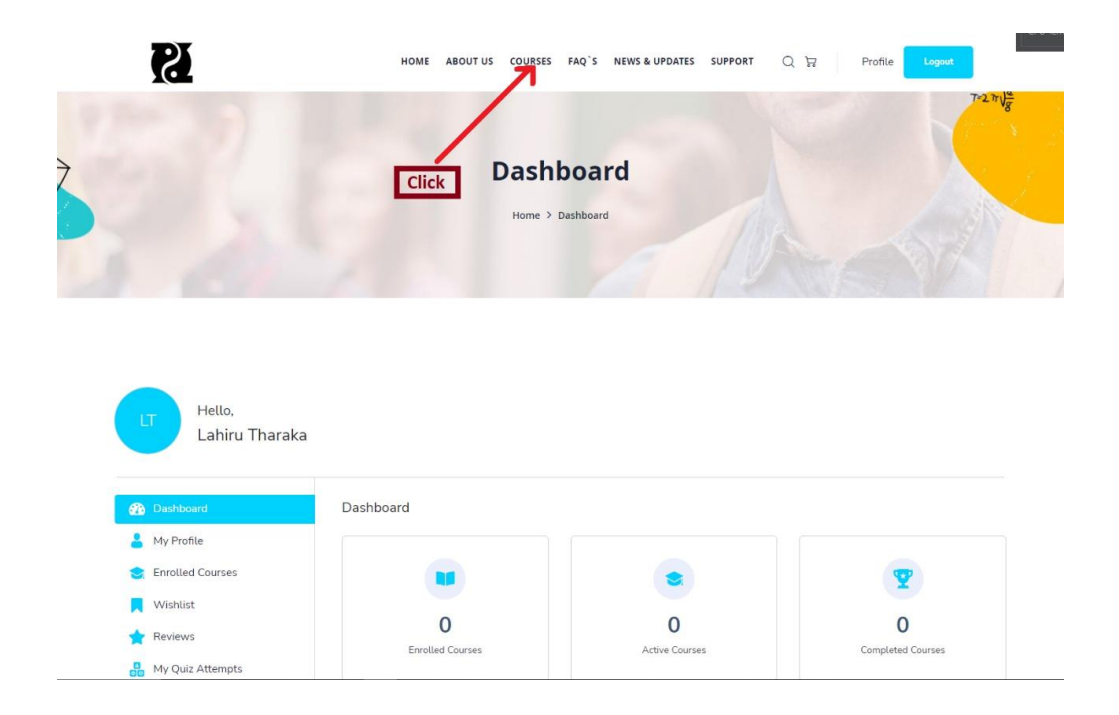

ලියාපදිංචි වූ පසුව ඔබ අපගේ වෙබ් අඩවියේ Dashboard එක වෙත පැමිණේ. ඉන් පසුව ඉහත ආකාරය ට Courses Click කරන්න.

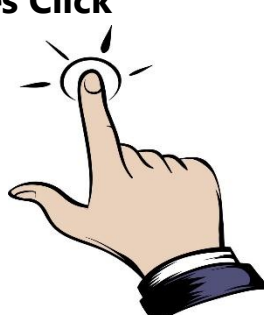

# HOW TO SELECT COURSES?

( Charuka Weerakkody

**Basic Course** 

**Cryptocurrency & Blockchain** 

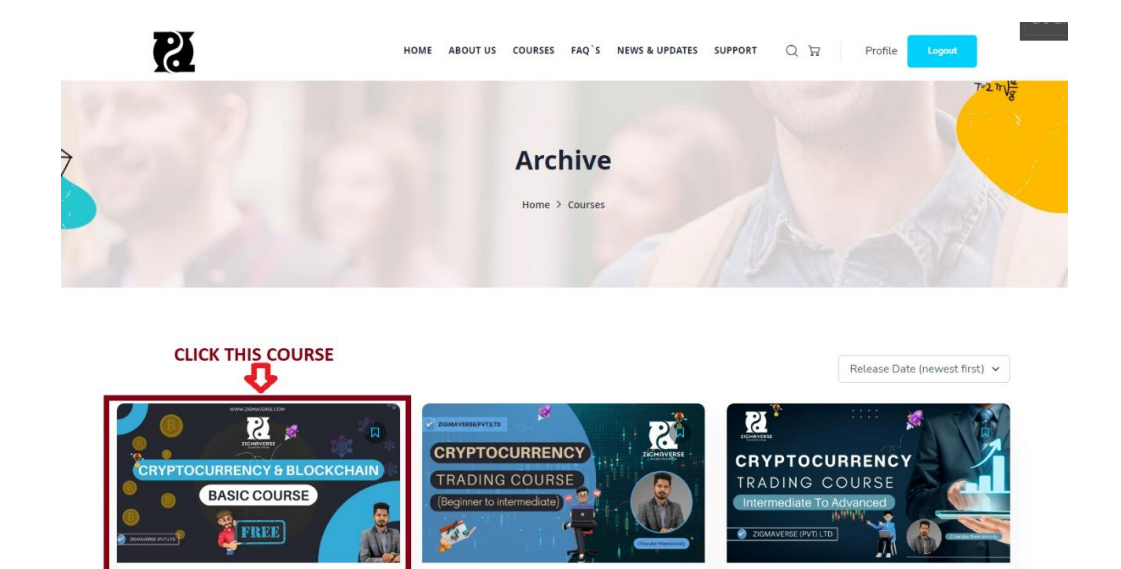

ඔබ ට අදාල පාඨමාලාව ඉහත පරිදි Click කරන්න. (Cryptocurrency සහ Blockchain පාඨමාලාව සම්පූර්ණයෙන්ම නොම්ලේ ලබා දෙන අතර අනෙක් පාඨමාලාවන් මිළ දී ගන්නා ආකාරය ඉදිරියේ දී පියවරෙන් පියවර පැහැදිලි කරන්නෙමු.)

( Charuka Weerakkody

**Cryptocurrency Trading Course** 

(Beginner to Intermediate)

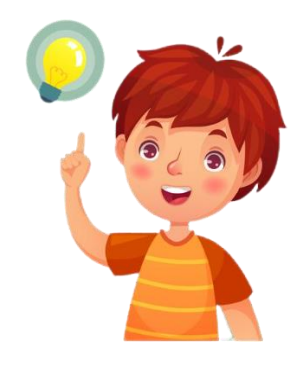

Charuka Weerakkody

**Cryptocurrency Trading Course** 

(Intermediate To Advanced)

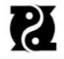

Logou

Home > Courses > Cryptocurrency & Blockchain Basic Course

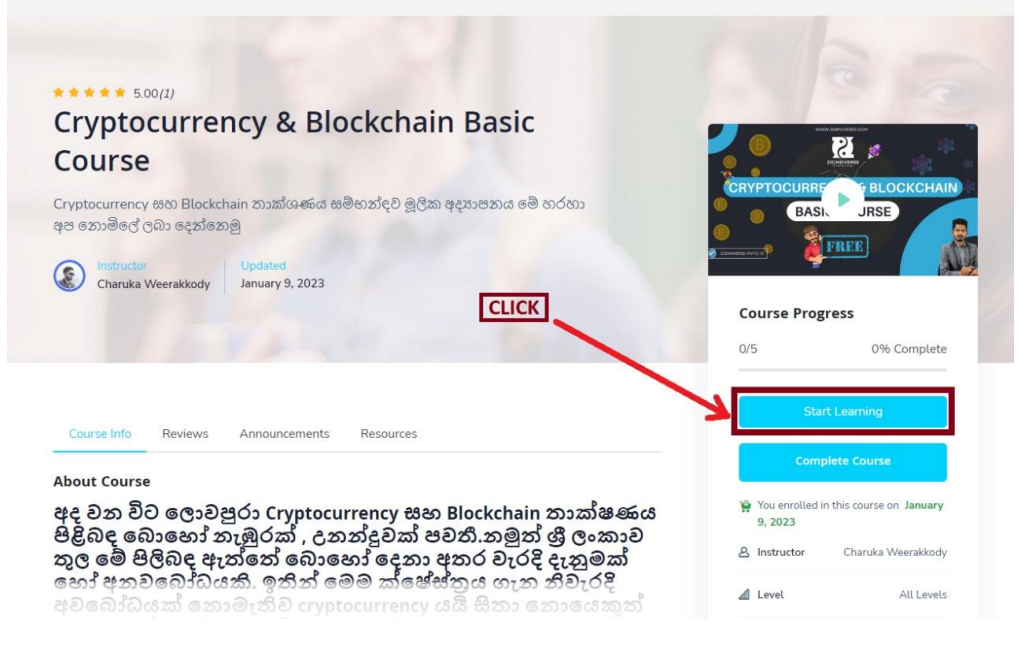

## ඔබ ට අදාළ පාඨමාලාව View කළ පසුව වීඩියෝ නැරඹීමට නම් Start Learning Click කරන්න.

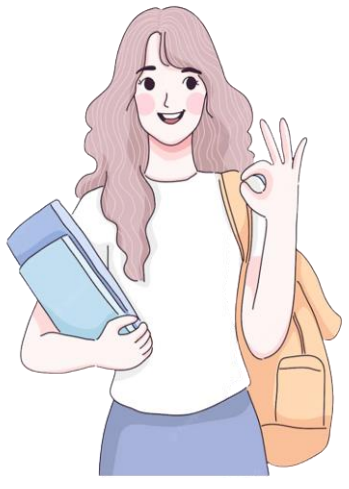

# HOW TO WATCH VIDEOS?

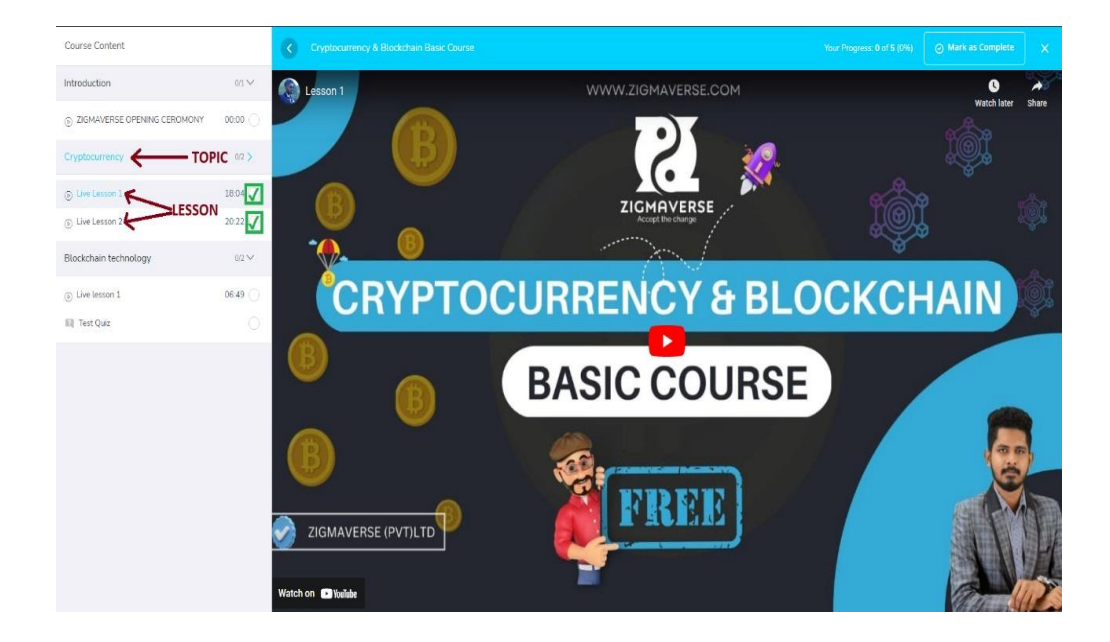

ඔබ View කරන පාඨමාලාව ට අදාලව එහි අන්තර්ගත වීඩියෝ එය ට අදාළ මාතෘකා සමඟ වම් පසින් ඔබට දිස් වේ. ඔබ ට ඒවා පිළිවෙලින් නැරඹිය හැකි අතර නැරඹූ පසුව ඉහත ආකාරයට ලකුණු කර ගත හැකිය.

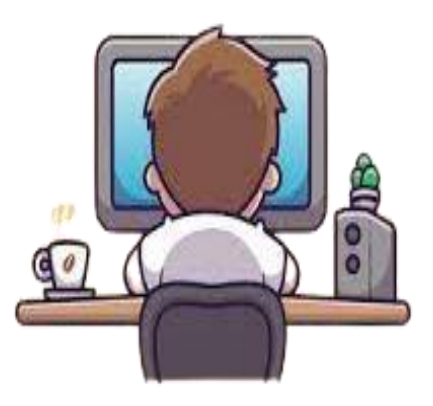

# HOW TO BUY A COURSE?

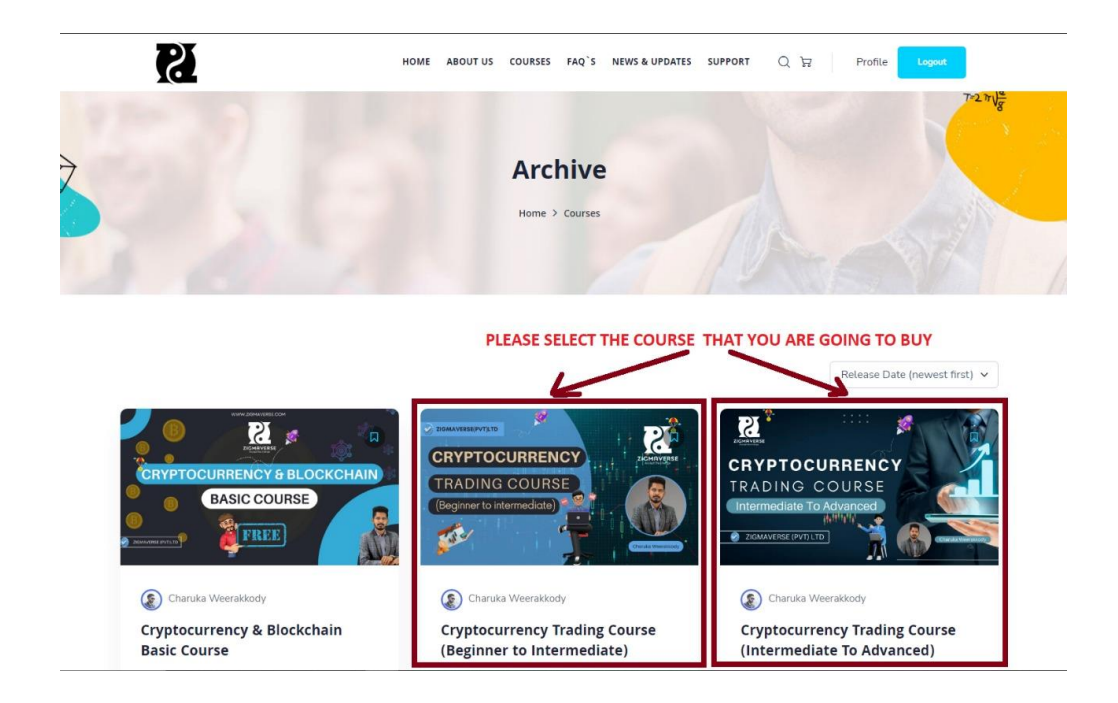

ඹබ නොමිලේ ලාබාදෙන පාඨමාලාව සම්පූර්ණ කළ පසුව මිල දී ගැනීමට බලාපොරොත්තු වන Course එක මත Click කරන්න.

**ඔබ Basic to Intermediate පාඨමාලාව සම්පූර්ණ කර** ඇත්තම් පමණක් Intermediate to Advanced පාඨමාලාව මිල දී ගත්ත. [ ඔබ මේ පාඨමාලාවත් දෙකම එක වර මිල දී ගත්තේ තම් ඔබට විශේෂ වට්ටමක් හිමි වන අතර එය මිල දී ගත්තා ආකාරය ඉදිරිය ට පැහැදිලි කරත්තෙමු.]

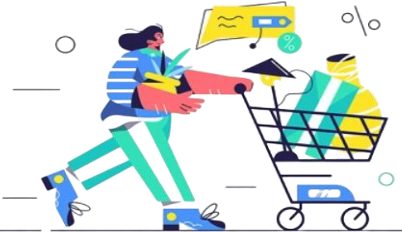

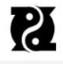

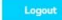

Home > Courses > Cryptocurrency Trading Course (Beginner to Intermediate)

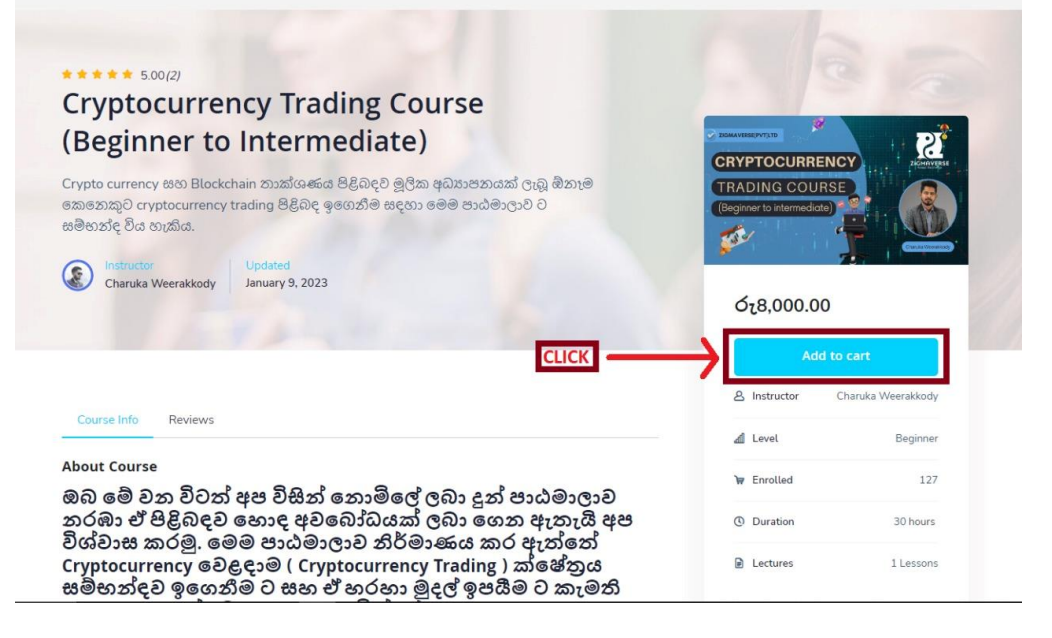

ඔබ පාඨමාලාව තෝරා ගත් පසුව ඉහත පරිදි දිස් වේ. ඉන්පසුව Add to cart Click කරන්න.

| ~                           | 7 |  |
|-----------------------------|---|--|
|                             |   |  |
|                             |   |  |
| 3 <sup>10<sup>4</sup></sup> |   |  |

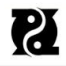

HOME ABOUT US COURSES FAQ'S NEWS & UPDATES SUPPORT Q 💭 Profile

Home > Courses > Cryptocurrency Trading Course (Beginner to Intermediate)

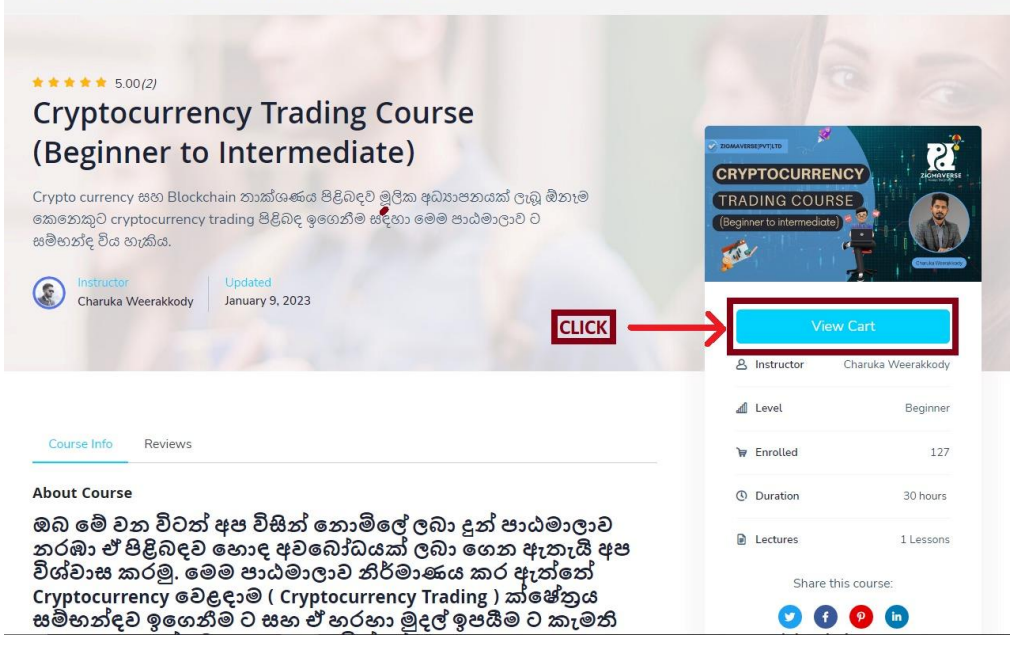

## ඔබට අවශා පාඨමාලාව Add කර ගත් පසුව View Cart Click කරන්න

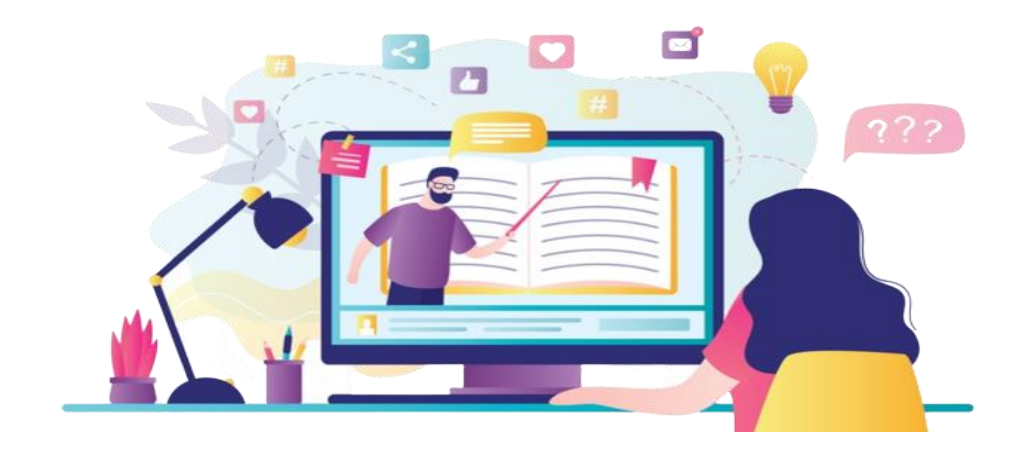

| Cryptocurrency Trading Course (Beginner to Intermediate)" h | as been added to your cart. |               | View Cart                                          |
|-------------------------------------------------------------|-----------------------------|---------------|----------------------------------------------------|
|                                                             | PRODUCTPRICE                | QUANTITY      | SUBTOTAL                                           |
| Cryptocurrency Trading Course (Beginner to Intermediate)    | රු8,000.00 1                | රැ8,000.00    | ×                                                  |
| Coupon code                                                 |                             |               | Update cart                                        |
|                                                             |                             |               |                                                    |
|                                                             |                             | Cart Totals   |                                                    |
|                                                             |                             | Subtotal      | 0 <sub>1</sub> 8,000.00<br>ర <sub>1</sub> 8,000.00 |
|                                                             | CLICK                       | Proceed To Ch | eckout                                             |

ඔබ තෝරගත් පාඨමාලාව ඉහත පරිදි Proceed to checkout option එක Click කරන්න.

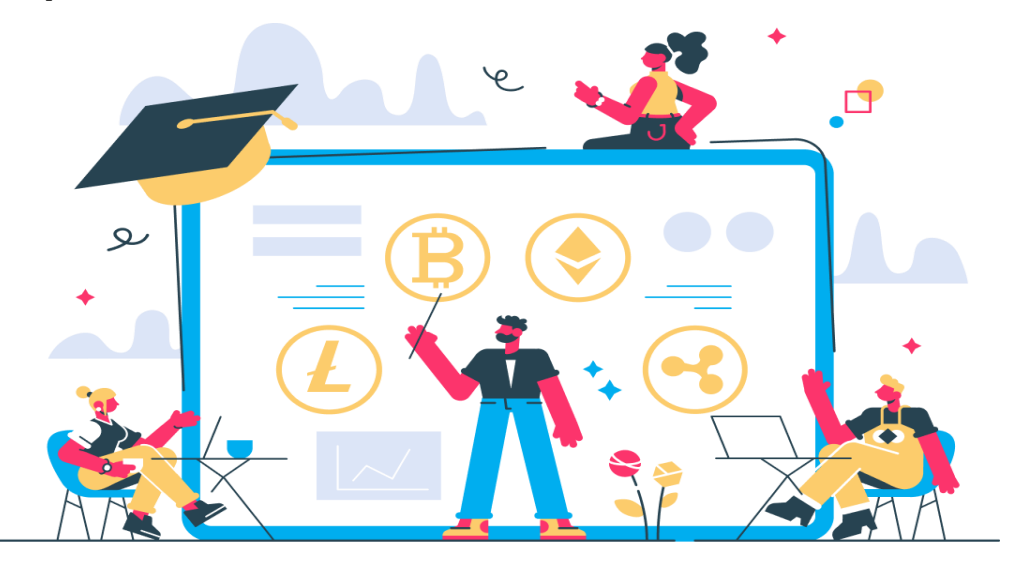

| First name * Last name * | PRODUCT                                                                     | SUBTOTAL                                                                     |
|--------------------------|-----------------------------------------------------------------------------|------------------------------------------------------------------------------|
| Street address *         | Cryptocurrency Trading Course to Intermediate) $\times1$                    | e (Beginner<br>රැ8,000.00                                                    |
|                          | Subtotal                                                                    | රු8,000.00                                                                   |
| 'own / City *            | Total                                                                       | රු8,000.00                                                                   |
| MATARA                   |                                                                             |                                                                              |
| country / Region *       | Direct Bank Transfer                                                        | ACCOUNT                                                                      |
| <del>Titula</del> v      | Make your payment directly into<br>Order ID as the payment refere           | o our bank account. Please use your<br>nce. Your order will not be completed |
| ostcode / ZIP *          | until the funds have cleared in o                                           | bur account.                                                                 |
| Vhatsapp No *            | 0077 1000 1396<br>ZIGMAVERSE (PVT) LTD<br>SAMPATH BANK<br>VEYANGODA BRANCH  |                                                                              |
| mail address *           | After you make the payment, pl<br>info@zigmaverse.com or Whats              | lease send the receipt to<br>sApp +94 76 97 97 997                           |
| elegram Username *       | Your personal data will be used to p<br>experience throughout this website, | rocess your order, support your<br>and for other purposes described in our   |
|                          | privacy poucy.                                                              | Place order                                                                  |

ඉහත විස්තර සම්පූර්ණ කිරීම ට පුථම ඔබ තෝරාගත් පාඨමාලාව ට අදාළ මුදල අපගේ ගිණුම ට තැන්පත් කරන්න.

අපගේ ගිණුම් අංකය :- 0077 1000 1396

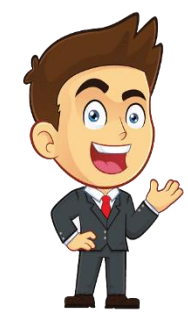

ZIGMAVERSE (PVT) LTD

SAMPATH BANK

**VEYANGODA BRANCH** 

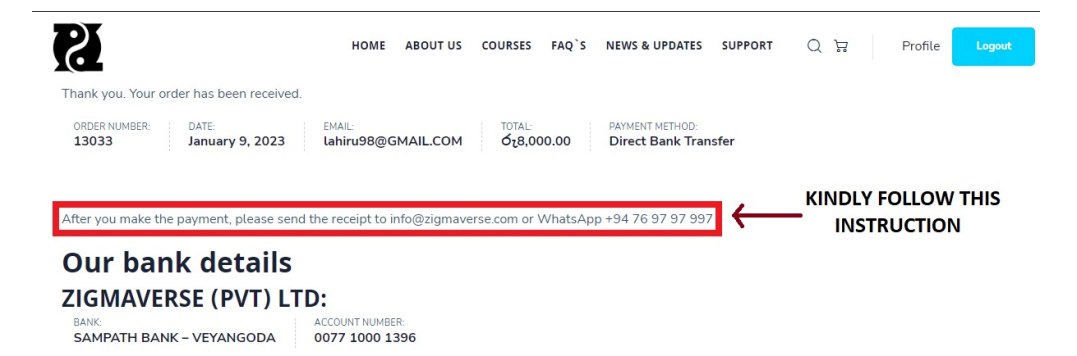

## Order details

#### **Billing address**

| PRODUCT                                                            |                      |
|--------------------------------------------------------------------|----------------------|
| Cryptocurrency Trading Course (Beginner to Intermediate) $	imes 1$ | රු8,000.00           |
| Subtotal:                                                          | රු8,000.00           |
| Payment method:                                                    | Direct Bank Transfer |
| Total:                                                             | රැ8,000.00           |

මුදල් තැන්පත් කළ පසුව අපගේ නිළ දුරකථන අංකයට හෝ අපගේ <u>info@zigmavesrse.com</u> Mail එකට ඔබගේ Recepit එක එවන්න.

අපගේ නිළ දුරකථන අංකය :- +94 76 97 97 997

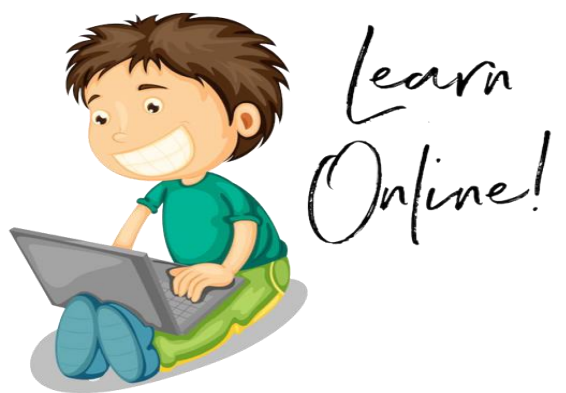

### ඔබට පාඨමාලාවන් දෙකම එකවර මිළදී ගැනීම ට අවශා නම්,

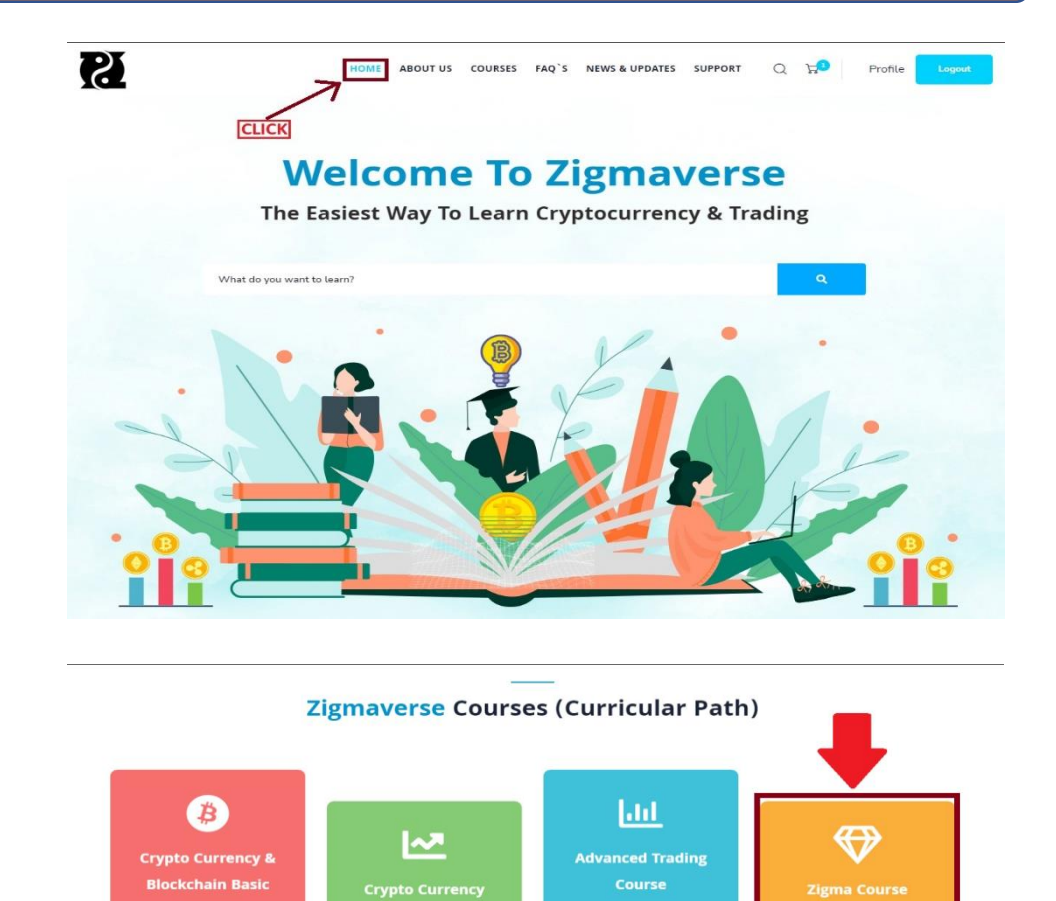

ඉහත ආකාරයට මුලින්ම Home Click කර Scroll down කර අප විසින් ලබා දෙන වට්ටමත් සමඟ පාඨමාලාවන් දෙකම අඩංගු Bundle එක Open කරන්න.

Learn specializations from top Courses

R

**CLICK THIS OFFER** 

View All Course

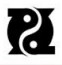

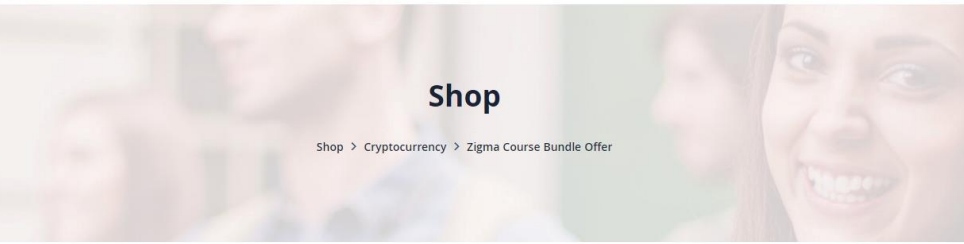

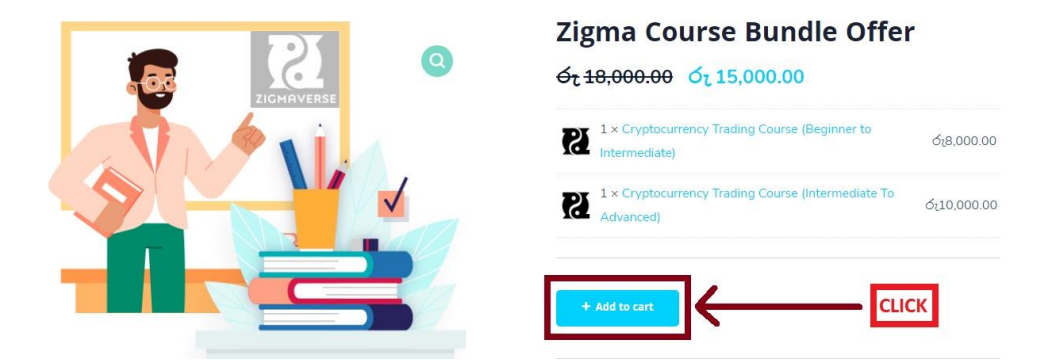

පෙර පරිදිම Add to Cart ලබා දී මුදල් ගෙවා පාඨමාලා දෙකම මිල දී ගන්න.

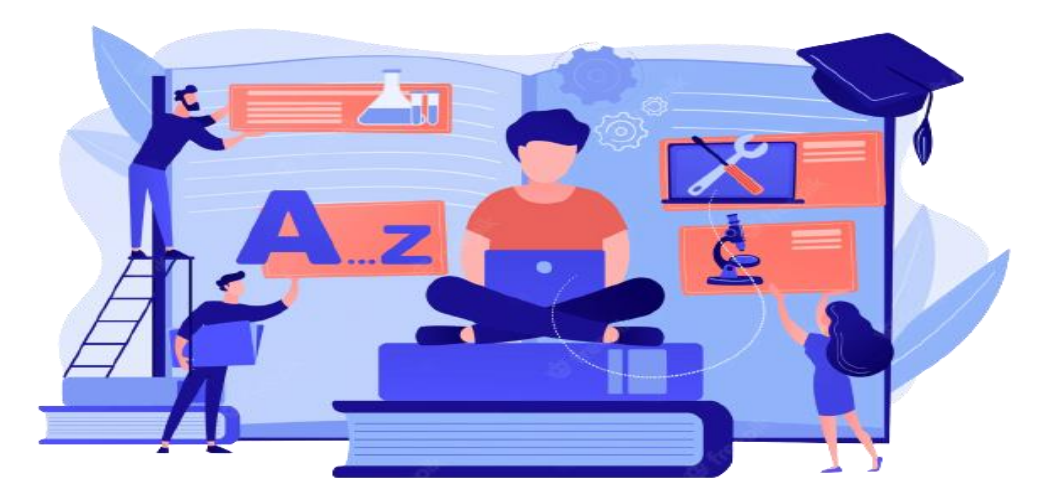

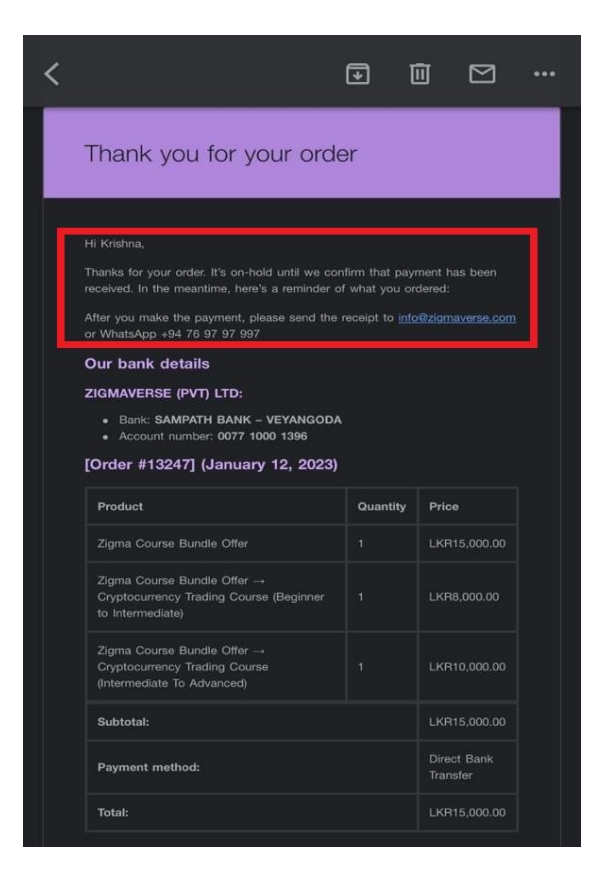

ඔබ අපගේ පාඨමාලාව මිළ දී ගත් පසුව ඔබ ලියාපදිංචි වීමේදී ලබා දුන් Email ලිපිනයට ඉහත පරිදි Email පණිවිඩයක් පැමිණේ. ඔබ අපගේ ගිණුම ට මුදල් තැන්පත් කරේ නම් අපගේ නිළ දුරකථන අංකය ට හෝ info@zigmaverse.com email ලිපිනයට Payment Slip එක එවන්න. Slip එක අපට ලැබුණු පසුව එය තහවුරු කරන තෙක් ඉවසීමෙන් රැඳී සිටින්න. මේ කියාවලිය ට පැය 24ක් පමණ ගතවිය හැකි බැවින් ඒ වේලාව ඇතුළත අනිවාර්යයෙන්ම ඔබව අපගේ Whatsapp සමූහය ට සම්බන්ධ කර ගෙන ඔබගේ ගෙවීම ට අදාළ ලදු පත Email පණිවිඩයක් ලෙස ඔබ ට එවනු ඇත.

| Your Z I G M A V E R S E<br>complete Inbox                                                                                                    | order    | is now                  | ☆ |
|----------------------------------------------------------------------------------------------------|----------|-------------------------|---|
| ZigmaVerse 21:12<br>to me ~                                                                                                    |          | ¢                       |   |
|                                                                                                    |          |                         |   |
| Thanks for shopping wit                                                                                                    | th us    |                         |   |
| Hi Krishna,<br>We have finished processing your order.                                                                                                    |          |                         |   |
| [Order #13247] (January 12, 2023)                                                                                                    |          |                         |   |
| Product<br>Zigma Course Bundle Offer<br>Bundled products: 1 × Cryptocurrency<br>Trading Course (Beginner to Intermediate);<br>1 × Cryptocurrency Trading Course<br>(intermediate To Advanced) | Quantity | Price                   |   |
| Zigma Course Bundle Offer →<br>Cryptocurrency Trading Course (Beginner<br>to Intermediate)<br>Bundled in: Zigma Course Bundle Offer                                                           |          |                         |   |
| Zigma Course Bundle Offer →<br>Cryptocurrency Trading Course<br>(Intermediate To Advanced)<br>Bundled in: Zigma Course Bundle Offer                                                           |          |                         |   |
| Subtotal:                                                                                                    |          |                         |   |
| Payment method:                                                                                                    |          | Direct Bank<br>Transfer |   |
| Total:                                                                                                    |          |                         |   |
| Telegram Username: @lahiru                                                                                                    |          |                         |   |

#### Billing address

| Krishna Dananajaya<br>NO : 166/B NUPE_MAT<br>Matara<br>MATARA<br>81000<br><u>7660000000</u><br><u>krishnadana99@gmail.c</u> |                                             |
|----------------------------------------------------------------------------------------------------|---------------------------------------------|
|                                                                                                    |                                             |
|                                                                                                    | t V E R S E — Built with <u>WooCommerce</u> |
| invoice-13247.pd<br>f<br>PDF                                                                                                |                                             |

අප විසින් ඔබ මිල දී ගත් පාඨමාලාව ට ඔබගේ ගෙවීම තහවුරු කර ඇතුළත් කළ පසුව දකුණු පසින් දිස්වන ආකාරයේ Email පණිවිඩයක් ඔබගේ Email ලිපිනය වෙත පැමිණේ. එහි අවසානයේ Pdf එකක් ඇති අතර එය open කරන්න.

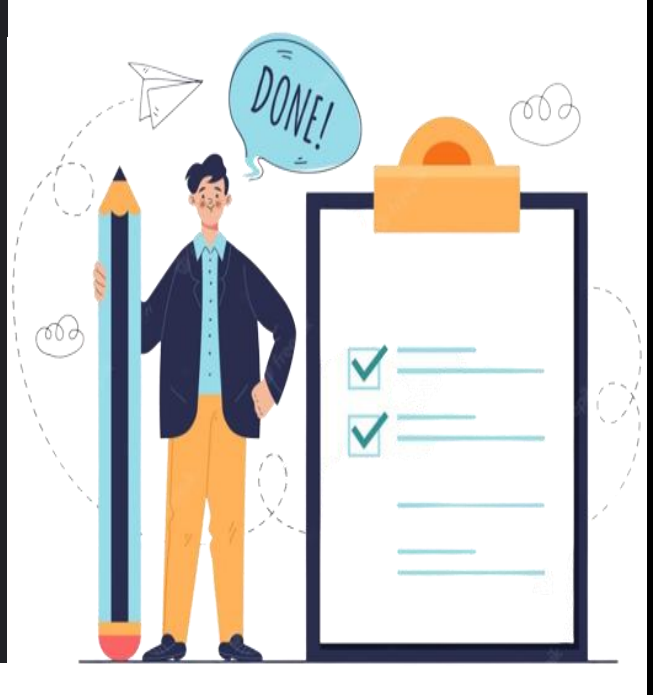

| <b>B</b>                                                                                 | ZIGMAVERSE(PVT)LTD<br>No: 237 - B. Kumbaloluwa, Veyangoda,<br>Western, Sri Lanka    |                                                                                |
|------------------------------------------------------------------------------------------|-------------------------------------------------------------------------------------|--------------------------------------------------------------------------------|
| INVOICE                                                                                  |                                                                                     |                                                                                |
|                                                                                          | Invoice Number:<br>Invoice Date:<br>Order Number:<br>Order Date:<br>Payment Method: | 13247<br>January 12, 2023<br>13247<br>January 12, 2023<br>Direct Bank Transfer |
|                                                                                          |                                                                                     |                                                                                |
| Product                                                                                  | Quantity                                                                            | Price                                                                          |
| Zigma Course Bundle Offer                                                                | 1                                                                                   | LKR15,000.00                                                                   |
| Zigma Course Bundle Offer @ Cryptocurrency Trading Course<br>(Beginner to Intermediate)  | 1                                                                                   | LKR8,000.00                                                                    |
| Zigma Course Bundle Offer II Cryptocurrency Trading Course<br>(Intermediate To Advanced) | 1                                                                                   | LKR10,000.00                                                                   |
|                                                                                          | Subtotal                                                                            | LKR15,000.00                                                                   |
|                                                                                          | Total                                                                               | LKR15,000.00                                                                   |
|                                                                                          |                                                                                     |                                                                                |
|                                                                                          |                                                                                     |                                                                                |

Open කළ පසු ඔබගේ ගෙවීම ට අදාළ Invoice එක ඉහත පරිදි ඔබ ට ලැබී ඇත.

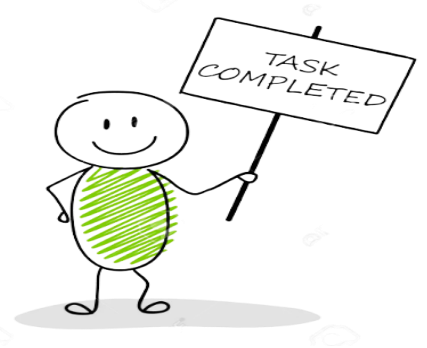